# Manual de usuario RecPlayer Autónomo

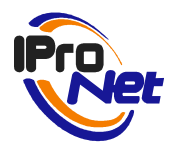

## Propósito del documento

El presente documento describe las funcionalidades y características de la aplicación de visualización de grabaciones de IProNet Sistemas denominada RecPlayer que funciona de manera autónoma sin necesidad de licencia. Cualquier información adicional acerca de esta aplicación, la aplicación de gestión de vídeo IP e-netcamCLIENT o cualquier otra solución de IProNet se encuentra disponible en www.ipronet.es.

# Contenido

| INTRODUCCIÓN                  | 4  |
|-------------------------------|----|
| INSTALAR                      | 5  |
| USO                           | 8  |
| Entrar en la aplicación       | 8  |
| Visualización de la grabación | 8  |
| Otras funcionalidades         | 10 |

## Introducción

La aplicación descrita en el presente documento es la solución de **IProNet** para aquellas situaciones en las que es necesaria la visualización de una grabación en su formato original pero no se dispone de licencia para las aplicaciones de IProNet. Especialmente diseñada para permitir la consulta de grabaciones realizadas con sistemas de IProNet (a través del gestor de vídeo IP e-netcamCLIENT) en casos jurídicos o policiales ya que dispone además de la comprobación de marca de agua.

### Instalar

1. Ejecute el fichero setup de RecPlayer y seguir las instrucciones de instalación.

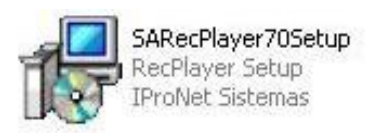

Figura 1. Setup

2. Seleccione el idioma en el que desea trabajar con la aplicación.

| Seleccio       | ne el Idioma de la Instalación                             | × |
|----------------|------------------------------------------------------------|---|
| 1 <del>1</del> | Seleccione el idioma a utilizar durante la<br>instalación: |   |
|                | Español                                                    | • |
|                | English                                                    |   |
|                | Español                                                    |   |
|                | Français                                                   |   |
|                | Português (Portugal)                                       | E |

Figura 2. Selección del idioma

3. Aceptar el acuerdo de licencia previa lectura del mismo y confirmación de la aceptación de los términos del acuerdo.

| uerdo de Licencia<br>Por favor, lea la siguiente información                                                                                                    | n de importancia antes de continuar.                                                                                                    | IP                                         |
|----------------------------------------------------------------------------------------------------|----------------------------------------------------------------------------------------------------|--------------------------------------------|
| Por favor, lea el siguiente acuerdo d<br>acuerdo antes de continuar con la ir                                                                                                    | e licencia. Debe aceptar los términos de es<br>Istalación.                                                                                                    | ste                                        |
| CONTRATO DE LICENCIA PARA E                                                                                                    | EL USUARIO FINAL                                                                                                    | •                                          |
|                                                                                                    | ini E. Este contrato de Licencia para el O                                                                                                    | suan0                                      |
| Final (C.L.U.F.) del ProNet RecPlay<br>sea una persona física o una entida<br>producto de software indicado arriba<br>relacionados, materiales impresos y<br>electrónica ('PRODUCTO SOFTWA<br>PRODUCTO SOFTWARE, usted ac<br>presente Contrato. Si no está de aci<br>instale o use el PRODUCTO SOFT                                                         | ver constituye un acuerdo legal entre ustec<br>ad jurídica) e IProNet Sistemas, S. A. respe<br>a, el que incluye software y puede incluir m<br>cualquier documentación 'en línea' o<br>NRE'). Al instalar, copiar o usar de otra man<br>cepta quedar obligado por los términos del<br>uerdo con los términos de este Contrato, n<br>WARE; devuélvalo al lugar donde lo adqui | ecto al<br>nedios<br>nera el<br>o<br>rió a |
| <ul> <li>Final (C.L.U.F.) de IProNet HecPlay<br/>sea una persona física o una entida<br/>producto de software indicado arriba<br/>relacionados, materiales impresos y<br/>electrónica ('PRODUCTO SOFTWA'<br/>PRODUCTO SOFTWARE, usted ac<br/>presente Contrato. Si no está de aci<br/>instale o use el PRODUCTO SOFT\</li> <li>Acepto el acuerdo</li> </ul> | ver constituye un acuerdo legal entre ustec<br>ad jurídica) e IProNet Sistemas, S. A. respe<br>a, el que incluye software y puede incluir m<br>cualquier documentación 'en línea' o<br>kRE'). Al instalar, copiar o usar de otra man<br>cepta quedar obligado por los términos del<br>uerdo con los términos de este Contrato, n<br>WARE; devuélvalo al lugar donde lo adqui | ecto al<br>lectios<br>era el<br>o<br>rió a |

Figura 3. Acuerdo

4. Tras seguir las indicaciones oportunas proceda a la instalación.

| sto para Instalar                                                           |                                          | i          |
|-----------------------------------------------------------------------------|------------------------------------------|------------|
| Ahora el programa está listo para iniciar l                                 | a instalación de RecPlayer en su sistem  | ia. 🍾      |
| Haga clic en Instalar para continuar con<br>o cambiar alguna configuración. | el proceso, o haga clic en Atrás si dese | ea revisar |
| Carpeta de Destino:<br>C:\Archivos de programa\IProNet\F                    | RecPlayer 7.0                            | *          |
| Carpeta del Menú Inicio:<br>RecPlayer 7.0                                   |                                          |            |
| Tareas Adicionales:<br>Iconos adicionales:<br>Crear icono en el escritorio. |                                          |            |
| 3                                                                           |                                          | ¥<br>F     |
|                                                                             |                                          |            |

Figura 4. Instalar

5. Finalizada la instalación aparecerá la siguiente pantalla.

| 🕞 Instalar - RecPlayer |                                                                                                    |
|------------------------|----------------------------------------------------------------------------------------------------|
| e-netcam<br>CLIENT     | Completando la instalación de<br>RecPlayer                                                                                                 |
| -                      | El programa completó la instalación de RecPlayer en su<br>sistema. Puede ejecutar la aplicación haciendo clic sobre el<br>icono instalado. |
|                        | Haga clic en Finalizar para salir del programa de instalación.                                                                             |
|                        | ✓ Iniciar RecPlayer                                                                                                    |
|                        |                                                                                                    |
|                        | Finalizar                                                                                                    |

Figura 5. Instalación completada

### Uso

#### Entrar en la aplicación

En la lista de programas dispondrá del nuevo programa instalado, RecPlayer, pudiendo seleccionarlo para entrar en la aplicación.

Si ha seleccionado la opción de crear icono, podrá acceder a la aplicación desde el mismo.

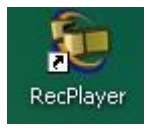

Figura 6. Acceso

#### Visualización de la grabación

Una vez abierta la aplicación aparecerá la ventana de visualización de las grabaciones. Para abrir una grabación y proceder a su visualización pulse el icono de la carpeta situado en el margen superior izquierdo.

| RecP  | layer |      | x |
|-------|-------|------|---|
| 놀 🥩 🖬 | 🔅 🔍 🁌 |      |   |
|       |       |      |   |
|       |       |      |   |
|       |       |      |   |
|       |       |      |   |
|       |       |      |   |
|       |       |      |   |
|       |       |      |   |
|       |       |      |   |
|       |       |      |   |
|       |       |      |   |
|       |       |      |   |
|       |       |      |   |
|       |       | <br> |   |
|       |       |      |   |
|       |       |      |   |

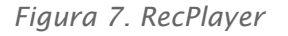

Seleccione la grabación según la localización de la misma. Los ficheros que podrán ser abiertos tendrán la extensión .dsc.

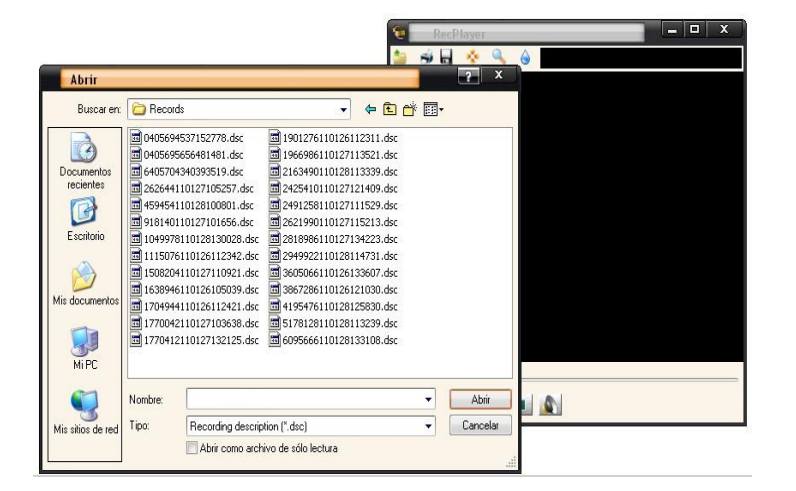

Figura 8. Grabación

Una vez abierta la grabación será posible proceder a su visualización.

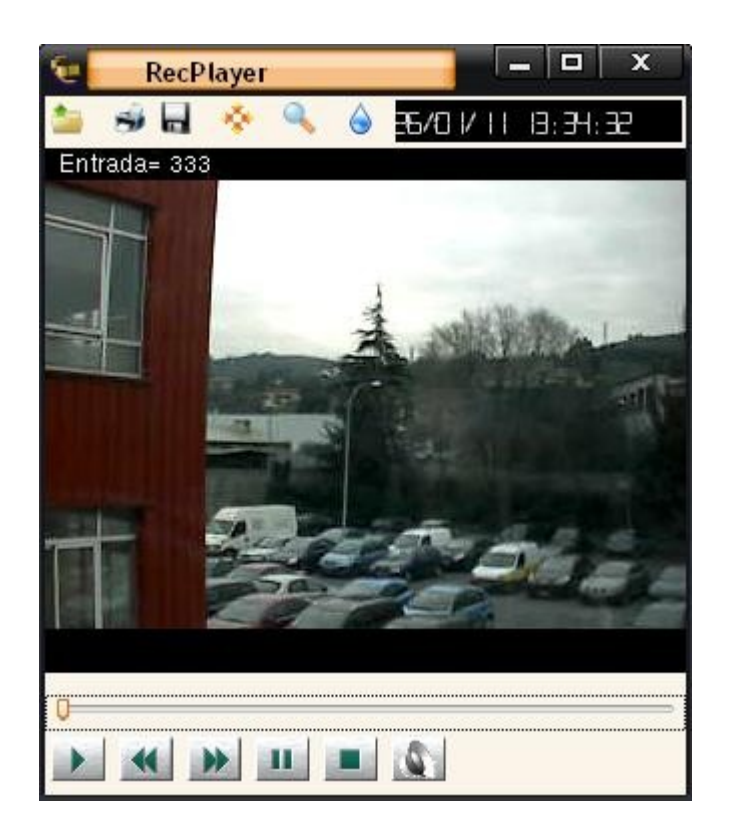

Figura 9. Visualización

### Otras funcionalidades

Adicionalmente a la visualización de la grabación están disponibles varias funcionalidades en la barra de herramientas que permiten las siguientes acciones:

- Imprimir una imagen.
- Guardar una imagen.
- Ajustar el tamaño de la ventana de visualización al vídeo.
- Zoom digital.
- Comprobación de la marca de agua de la grabación.